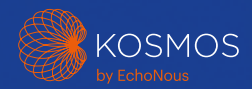

# Snelstartgidsen Kosmos-platform Voor Bridge, Android en iOS

## Torso-One en Torso

### Snelstartgids voor Bridge

### Aan de slag

### Stap 1 🔲 Laad de Bridge op

Steek de voedingsbron in de USB-C-poort aan de zijkant van de Bridge

#### Stap 2 🗢 Maak verbinding met wifi (optioneel)

Tik in het Kosmos-startscherm op Instellingen > Beheer > Wifi

#### Stap 3 Maak verbinding met Torso-One/Torso

Sluit de connector van de Kosmos Torso-One of Kosmos Torso aan op de poort onder de handgreep van de Kosmos Bridge.

**Opmerking:** om uw transducer en gelicentieerde functies de eerste keer te registreren, moet de sonde gekoppeld zijn aan het toestel en moet uw toestel een internetverbinding hebben. Deze stap kan enkele minuten duren.

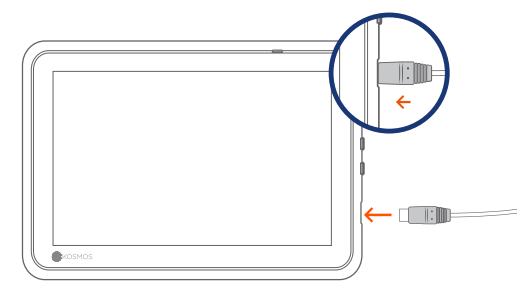

USB-C-poort voor laden en Lexsa-aansluiting

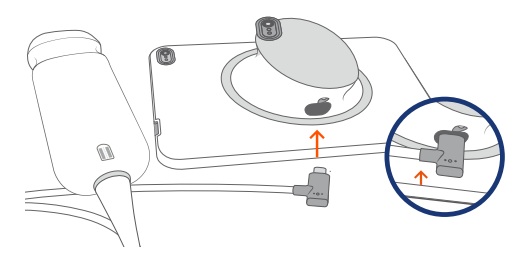

USB-C-poort voor Torso-One/Torso-aansluiting

## Stap 4 Controle van transducerelementen

Een automatische test voor transducerelementen wordt automatisch gestart elke keer dat er een Kosmossonde aan een toestel wordt gekoppeld.

Als de test met succes is afgerond, kan de gebruiker beginnen met scannen.

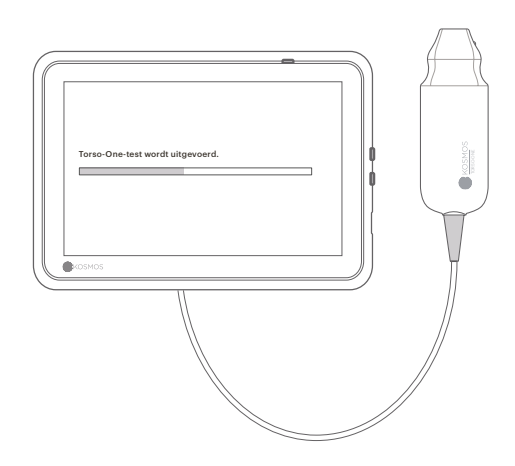

# Accessoires Bridge

(Optioneel)

#### Standaard (optioneel)

Plaats de Bridge in de standaard en sluit de sonde(s) aan.

Pas de positie zodanig aan dat u het scherm goed kunt zien en plaats hem op een vlakke ondergrond.

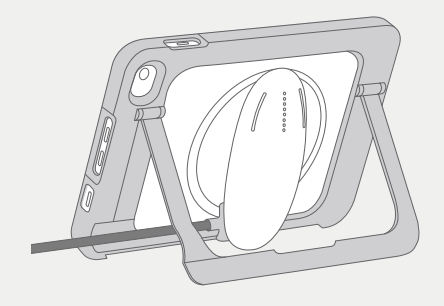

## ECG (alleen van toepassing voor Torso)

Sluit het magnetische uiteinde van de connector van de ECGpatiëntkabel op de Kosmos Torso aan om het ECG-signaal weer te geven.

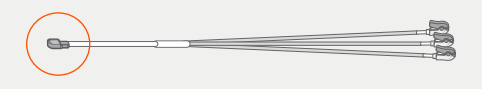

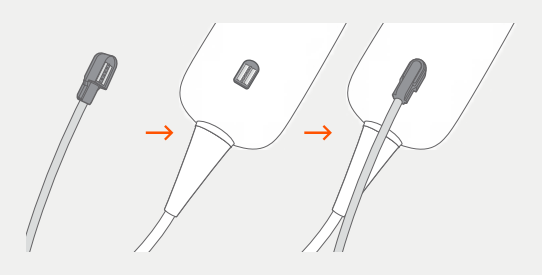

### Digitale auscultatie (alleen van toepassing voor Torso)

Sluit het USB-uiteinde van de Kosmos binaurale headset aan op de USB-ingang op de Kosmos Bridge om het geluid van de digitale auscultatie te beluisteren.

 Raadpleeg de gebruikershandleiding van de Kosmos voor de volgende stappen.

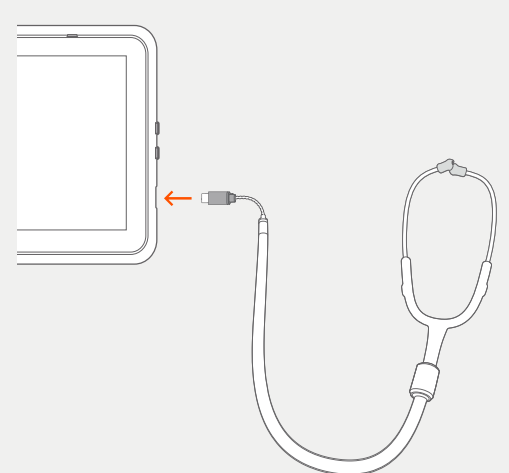

## Torso-One

Snelstartgids voor Android en iOS

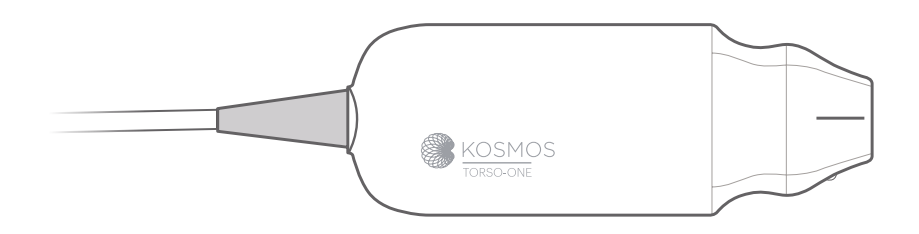

### Aan de slag

- Stap 1 🔲 Laad de tablet voorafgaand aan gebruik volledig op
- Stap 2 🗢 Maak verbinding met wifi

#### Stap 3 🕁 Download de EchoNous Ultrasound-app

**Opmerking**: gebruikers van Android en iOS moeten de EchoNous Kosmos Ultrasound App downloaden.

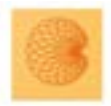

4

App: EchoNous Kosmos Ultrasound App EchoNous, Inc.

**ios** Download de EchoNous Kosmos Ultrasound App uit de Apple App Store.

Android Download de EchoNous Kosmos Ultrasound App uit de Google Play Store.

## Stap 4 Maak verbinding met Torso-One

Sluit Torso-One aan op de USB-Cpoort aan de zijkant van uw Kosmos Bridge of tablet.

**Opmerking:** om uw transducer en gelicentieerde functies de eerste keer te registreren, moet de sonde gekoppeld zijn aan het toestel en moet uw toestel een internetverbinding hebben. Deze stap kan enkele minuten duren.

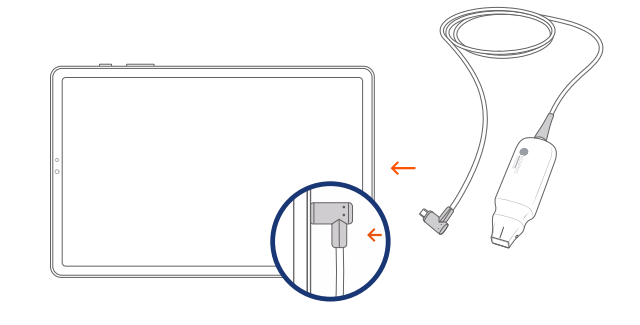

## Stap 5 Controle van transducerelementen

Een automatische test voor transducerelementen wordt automatisch gestart elke keer dat er een Kosmos-sonde aan een toestel wordt gekoppeld.

Als de test met succes is afgerond, kan de gebruiker beginnen met scannen.

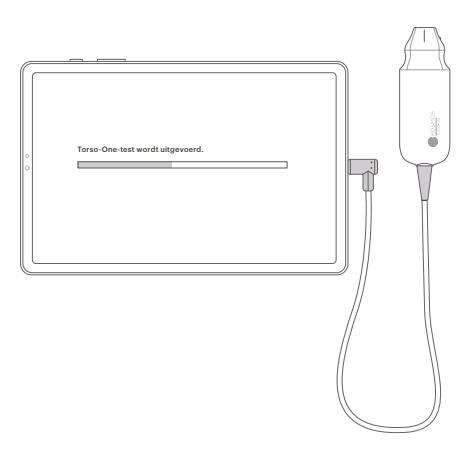

## Lexsa

### Snelstartgids voor Bridge, Android en iOS

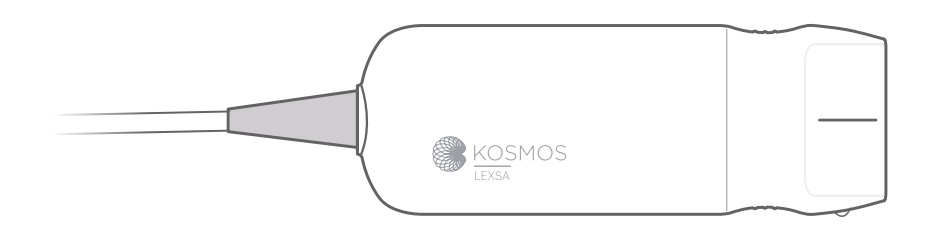

### Aan de slag

- Stap 1 🔲 Laad de tablet voorafgaand aan gebruik volledig op
- Stap 2 🗢 Maak verbinding met wifi

#### Stap 3 🕁 Download de EchoNous Ultrasound-app

**Opmerking**: de app is alleen vereist voor Android- en iOS-gebruikers. Gebruikers van Kosmos Bridge gaan door naar stap 4.

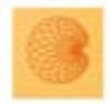

App: EchoNous Kosmos Ultrasound App EchoNous, Inc.

**iOS** Download de EchoNous Kosmos Ultrasound App uit de Apple App Store.

Android Download de EchoNous Kosmos Ultrasound App uit de Google Play Store.

#### Stap 4 Lexsa verbinden

Sluit Lexsa aan op de USB-C-poort aan de zijkant van uw apparaat.

**Opmerking:** Om uw transducer en gelicenseerde functies voor het eerst te registreren, moet de sonde worden aangesloten op het apparaat en moet uw apparaat zijn verbonden met het internet. Deze stap kan een paar minuten duren.

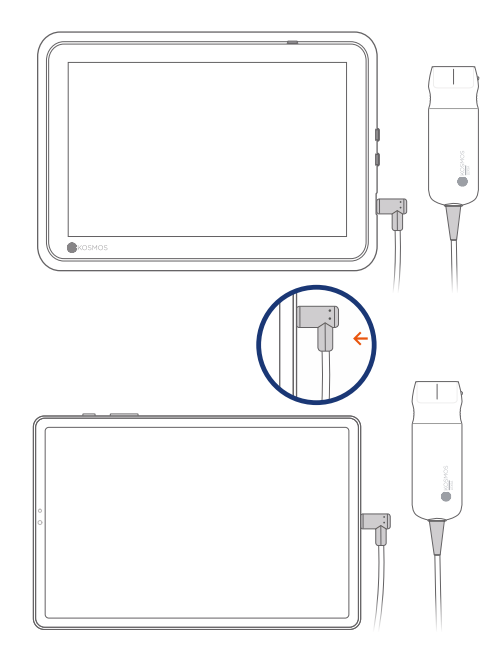

## Stap 5 Controle van transducerelementen

Een automatische test voor transducerelementen wordt automatisch gestart elke keer dat er een Kosmos-sonde aan een toestel wordt gekoppeld.

Als de test met succes is afgerond, kan de gebruiker beginnen met scannen.

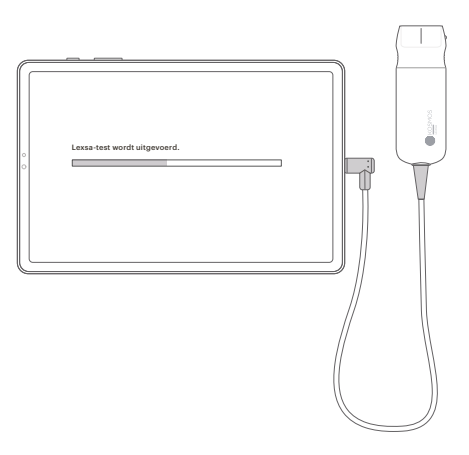

# Aanschafbare functies

voor Bridge, Android en iOS

Gelicentieerde functies zijn optioneel aanschafbare functies. Om de status van gelicentieerde functies te bekijken, klikt u in het Kosmosstartscherm op Instellingen > Info > Details softwarefunctie.

Neem voor meer informatie over deze functies contact op met uw EchoNous-vertegenwoordiger.

### Klantenservice

Tel. 1-844-854-0800 E-mail support@echonous.com

Australische sponsor LC & Partners Pty Ltd North Sydney, NSW, 2060 Australië Tel: +61 2 9959 2400

Elektronische versies van de Kosmosgebruikershandleidingen kunnen worden bekeken en gedownload op **echonous.com/resources** 

Gedrukte versies van de Kosmosgebruikershandleidingen kunnen aangevraagd worden door een e-mail te sturen naar service@echonous.com of door te bellen met 1-844-854-0800.

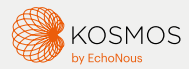

Android is een handelsmerk van Google LLC.

Raadpleeg voorafgaand aan gebruik de gebruikershandleiding.

▲ Let op: krachtens de federale wetgeving van de Verenigde Staten mag dit hulpmiddel uitsluitend door of op voorschrift van een arts worden verkocht.

**Opmerking:** niet alle functies zijn op elke markt beschikbaar, controleer de beschikbaarheid in uw regio bij uw lokale vertegenwoordiger.

Ga naar **www.echonous.com** voor een actuele lijst met compatibele tablets.